# **TReL Instructions**

### On this page

1. Logging in for the first time

2. TReL homepage and beginning your returns

- 3. Tenement overview
- 4. Tenement Returns
- 5. Return Summary
- 6. Quick Survey
- 7. Lodge your return
- 8. Report example: TReL Mineral Royalty Return Summary
- 9. Viewing Previous Returns

### 1. Logging in for the first time

The web address for TReL is:

#### Tenement Return e-Lodgement (TReL)

When you log into TReL in for the first time you will need to update your contact details, this will ensure that any email notifications go to the correct address. Please note that these details only relate to return related activities

| TReL                 | e-Lodgement<br>of Returns |         | Hello, Gravie | er 🗸 |
|----------------------|---------------------------|---------|---------------|------|
| d saved successfully |                           |         |               |      |
|                      | My Contact Details        |         |               |      |
|                      | First Name                | Surname |               |      |
|                      | Gravier                   | Rubble  |               |      |
|                      | Phone                     | Mobile  |               |      |
|                      | 08 8555 4444              |         |               |      |
|                      | Email                     |         |               |      |
|                      | G.Rubble@stones.com       |         |               |      |
|                      | CANCEL                    |         | SAVE          |      |

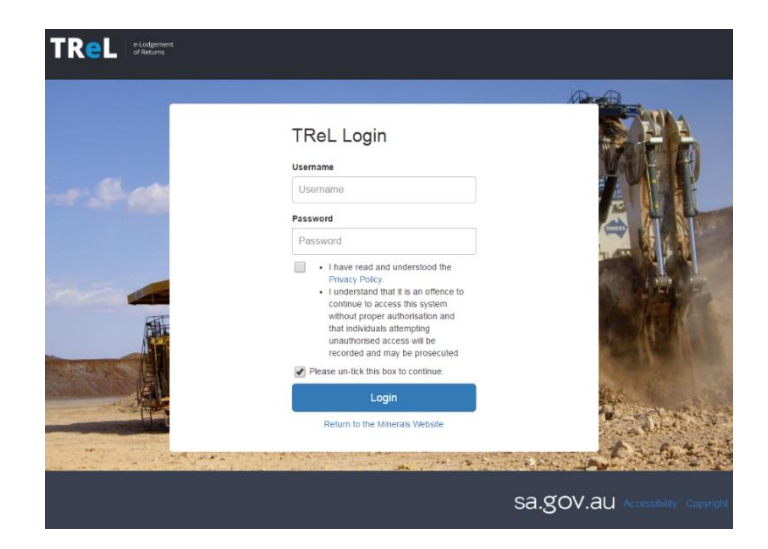

## 2. TReL home page and beginning your returns

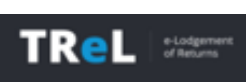

For simple navigation around the site, the TReL Logo at the top left of the page will take you back to the home page at any time.

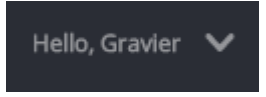

Clicking on the Hello section provides a menu of options, also assisting to navigate the site but also to log out of TReL. You can save your progress and logout of TReL at any time, completing and submitting your return at a later stage.

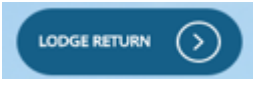

Once your details have been updated, click on Lodge Return to begin your return submission.

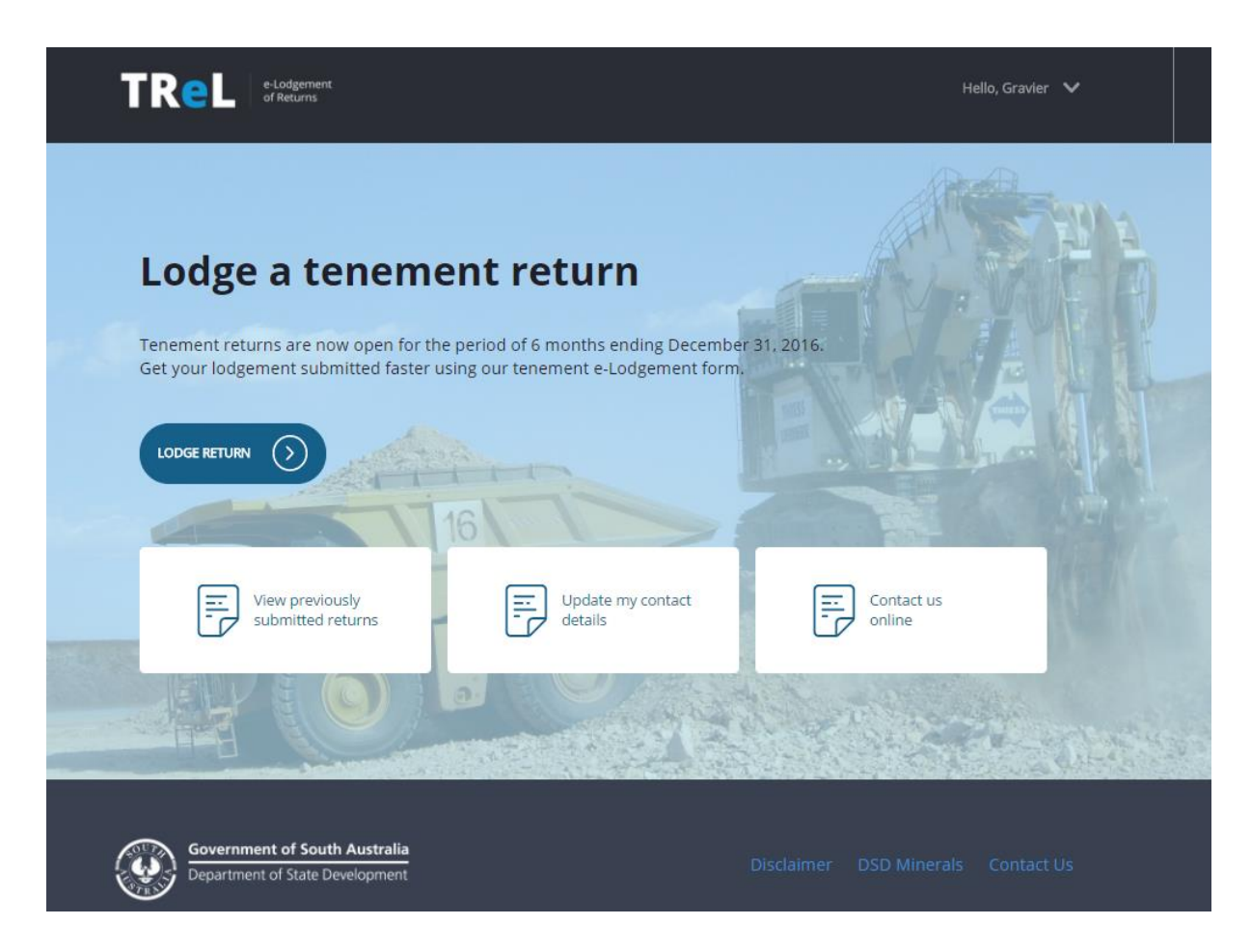

### 3. Tenement overview

After clicking on Lodge Return you will be taken to the Tenement overview page to commence entering your return information. If none of your tenements have produced during the period, select 'No' and you will be taken to the Quick Survey page. If only some of your tenements have produced select 'Yes' and then tick the tenements that have had production. These functions help to speed up the time to submit your returns by eliminating the need to fill in return data where no production has occurred on a tenement during the period.

If you have production you will now need go to each tenement to enter your return information.

|   | 0                            | 2                                       |                           | -0-                  | 0               |
|---|------------------------------|-----------------------------------------|---------------------------|----------------------|-----------------|
|   | Tenement<br>Overview         | Tenement<br>Returns                     | Return<br>Summary         | Quick<br>Survey      | Lodge<br>Return |
|   | Tenement (<br>6 months endir | <b>Overview</b><br>ng December 31, 2016 |                           |                      |                 |
|   | Did one or                   | more tenements pro                      | duce during the Roy       | alty Period?         |                 |
|   | U ves                        | O No                                    |                           |                      |                 |
|   | Tenements                    | s Production                            | analas anadustina         |                      |                 |
|   | Tenements no                 | at selected will have a nil (no         | production) return submit | tted.                |                 |
|   | TENE                         | MENT RETURN GRO                         | UP HOLDER                 |                      |                 |
|   | ML 12                        | 34                                      | Example Mir               | ning Company Pty Ltd |                 |
|   |                              |                                         |                           | c                    |                 |
|   |                              |                                         |                           | TENEMENT             | RETURNS         |
|   |                              |                                         |                           |                      |                 |
| _ |                              |                                         |                           |                      |                 |

## 4. Tenement Returns

All commodities associated with your tenement will be displayed. Click on the  $\checkmark$  arrow and you can enter the production and sales information. Where relevant, deduction information is also entered at this point.

| TREL of Returns |                          |                        |       | Hello, User 🗸 🗸 |
|-----------------|--------------------------|------------------------|-------|-----------------|
| Tenement        | 2<br>Tenement<br>Returns | 3<br>Return<br>Summary | Quick |                 |
| ML 1234         | ML 1234                  |                        |       |                 |
|                 | Contained Co             | opper                  |       | ~               |
|                 | Gold                     |                        |       | ~               |
|                 | Granite - Filli          | ing                    |       | $\checkmark$    |
|                 | Granite - Roa            | ad Base                |       | $\checkmark$    |
|                 | Iron Ore - He            | ematite                |       | $\sim$          |
|                 |                          |                        |       |                 |

As you click the arrow, the commodity will expand to show the details you are required to fill in. Make sure you click the 'Complete Commodity' box before proceeding to the next commodity.

#### You must enter a total sales value for all production.

#### Example: 1,000 tonnes x \$5 sales value per tonne = \$5,000 total sales value

After entering your production Amount and Total Sales Value, a Sales Value per Tonne is displayed to allow you to quickly review of the accuracy of the data entered and correct a keying error such as reporting sales values of \$200,000 instead of \$20,000.

If you identify an error after you have marked a particular commodity as completed, click on the Edit –Commodity box to be able to make the necessary changes.

EDIT GRANITE - FILLING

Councils must enter a total sales values for all borrow pit production, which should be based on the value of the minerals as if they had been purchased from a local quarry.

|                      |                                                                                   | Hello, User 🗸        |
|----------------------|-----------------------------------------------------------------------------------|----------------------|
| Tenement<br>Overview | Z     3     4       Tenement<br>Returns     Return<br>Summary     Quick<br>Survey | 5<br>Lodge<br>Return |
| ML 1234 🥥            | ML 1234                                                                           |                      |
|                      | Contained Copper                                                                  | ~                    |
|                      | Gold                                                                              | ~                    |
|                      | Granite - Filling                                                                 | ~                    |
|                      | Was any Granite - Filling recovered during this royalty period?                   |                      |
|                      | Amount Total Sales Value Sales Value per                                          | Tonne                |
|                      | 20000 Tonnes \$ 300000 \$                                                         | 15.00                |
|                      | COMPLETE GRANITE                                                                  | - FILLING            |
|                      | Granite - Road Base                                                               | $\sim$               |
|                      | Iron Ore - Hematite                                                               | ~                    |
|                      |                                                                                   |                      |

If you have carried out Mineral Exploration during the period, select 'yes' to display the details of the expenditure that you must provide.

The Production Notes section allows you to provide comments about matters affecting the amount or value of minerals recovered during the period. Tenement holders are encouraged to provide comments where appropriate.

| Mineral Exploration Was there any mineral exploration carried out within the royalty period? | - |
|----------------------------------------------------------------------------------------------|---|
| Production Notes Please provide reasons for significant changes in production. (52/4000)     |   |
| There has been a decrease in contracts in the period                                         |   |

The bottom of this page provides overview of the return for each Tenement including the calculated royalty. Once you have marked all commodities as complete, Save and move to the next tenement or the Return Summary page if all tenements are completed.

| TREL e-Lodgement<br>of Returns                                   |                        |                    |                |            |                        | Н                     | ello, User 🗸 |
|------------------------------------------------------------------|------------------------|--------------------|----------------|------------|------------------------|-----------------------|--------------|
|                                                                  |                        |                    |                |            |                        |                       |              |
|                                                                  | Royalty Sum            | mary - ML 123      | 4              |            |                        |                       |              |
|                                                                  | COMMODITY              | AMOUNT<br>PRODUCED | SALES<br>VALUE | DEDUCTIONS | ROYALTY<br>RATE        | CALCULATED<br>ROYALTY |              |
|                                                                  | Contained<br>Copper    | 500 Tonnes         | \$10,000.00    | \$0.00     | 5% of sales<br>value   | \$500.00              |              |
|                                                                  | Gold                   | 100 grams          | \$10,000.00    | \$0.00     | 3.5% of sales value    | \$350.00              |              |
|                                                                  | Granite - Filling      | 20000 Tonnes       | \$300,000.00   | \$0.00     | \$0.52 per<br>Tonne    | \$10,400.00           |              |
|                                                                  | Granite - Road<br>Base | 1000 Tonnes        | \$5,000.00     | \$0.00     | \$0.52 per<br>Tonne    | \$520.00              |              |
|                                                                  | Iron Ore -<br>Hematite | 5000 Tonnes        | \$1,500,000.00 | \$0.00     | 5% of sales<br>value   | \$75,000.00           |              |
|                                                                  | TOTAL                  |                    |                |            |                        | \$86,770.00           |              |
|                                                                  | SAVE &<br>TENEM        | PREVIOUS STEP      | SAVE           | E          | SAVE & NE<br>RETURN SL | EXT STEP              |              |
|                                                                  |                        |                    |                |            |                        |                       |              |
|                                                                  |                        |                    |                |            |                        |                       |              |
| Government of South Australia<br>Department of State Development |                        |                    |                |            |                        |                       |              |

# 5. Return Summary

The Return Summary page allows you to upload any documents that support your submission. Click on the Print Return button on the page to either print or save down a copy of your return. You will also have the option to print or save a copy of your return immediately after lodging it.

Choose File No file chosen Max file size: 4MB Max filename length: 50 characters

| <b>le</b> L | e-Lodgement<br>of Returns |              |                    |                                          |                                                         |                 | Hello, I             |
|-------------|---------------------------|--------------|--------------------|------------------------------------------|---------------------------------------------------------|-----------------|----------------------|
|             | 0                         |              | 2                  |                                          | <b>)</b>                                                |                 | 3                    |
|             | Tenement<br>Overview      | Te           | enement<br>Returns | Retu<br>Sumn                             | im<br>nary                                              | Quick<br>Survey | Lodge<br>Return      |
| F           | Return Sumr               | mary         |                    |                                          |                                                         |                 |                      |
|             |                           | AMOUNT PRODU | ICED               | SALES VALUE                              | DEDUCTIONS                                              | ROYALTY RATE    | CALCULATED ROYALTY   |
| $\sim$      | / ML 1234                 |              |                    | \$4,705,000.00                           |                                                         |                 | \$188,020.00         |
| Т           | OTAL                      |              |                    | \$4,705,000.00                           | \$0.00                                                  |                 | \$188,020.00         |
| ι           | Uploaded Do               | ocuments     |                    | File                                     |                                                         | UPL             | OAD ANOTHER DOCUMENT |
|             |                           |              |                    | 20170427.p                               | odf                                                     |                 | ×                    |
|             | Enter desc                | ription      |                    | Choose Fi<br>Max file siz<br>Max filenar | le No file chosen<br>e: 4MB<br>ne length: 50 characters | ?               | 2                    |

The bottom of the page shows the royalty due after adjusting for any payments or debits (including audit adjustments if applicable). Please note that Monthly payments only apply to Designated Mining Operators (DMO). If you are a DMO you will have previously received a Notice of Designation outlining your obligations.

| Example monthly p     | ayments    |            |               |            |
|-----------------------|------------|------------|---------------|------------|
| MONTH                 | DATE DUE   | DATE PAID  | EFT REFERENCE | AMOUN      |
| July                  | 31/08/2016 | 29/08/2016 | R005281       | \$2,500.0  |
| August                | 30/09/2016 | 21/09/2016 | R005282       | \$3,000.0  |
| December adjust.      | 31/01/2017 | -          | R005286       |            |
| Royalty Payments Made | e To Date  |            |               | \$5,500.0  |
| TOTAL OUTSTANDING     |            |            |               | \$81,270.0 |
|                       |            |            |               |            |

Once you have reviewed your submission continue to the Quick Survey page.

### 6. Quick Survey

We ask all tenement holders to complete this survey each return period. The information provided enables us to track how the industry is going and importantly it helps the government to understand the industry and plan for any changes into the future.

| TReL | e-Lodgment.<br>of Returns                                                                                                    | Hello, User 🗸 🗸 |
|------|----------------------------------------------------------------------------------------------------|-----------------|
|      | Image: Constraint of the second second se | Lodge<br>Return |
|      | Employment Survey                                                                                                    |                 |
|      | <ul> <li>IMPORTANT: Notes regarding the completion of this form</li> <li>Report employment for the last pay period in June or December in accordance with the return period</li> <li>Report the number of employees and contractors involved in the operations/tenements specified for this royalty return-<br/>include offsite employees involved in these operations/tenements, egh, had office employees</li> <li>Report the number of employees and contractors as a whole number (eg. a person that works 2 days a week is counted a 1 person, net 0.4)</li> <li>Contract employees paid through the payroll are considered direct employees</li> <li>Owner-operators should be included as direct employees</li> <li>A contractor includes any person who under contract performs work onsite at these operations/tenements, texamples of<br/>activities undertaken as a contractor may include onsite provision of services such as drilling, blasting, extraction, haulage<br/>cruster feed, train loading, catering, cleaning or power supply services</li> </ul>                                                                                                    | 15              |
|      | How many direct employees were employed during this Royalty Period? *                                                                                                    |                 |
|      | How many direct employees and contractors were employed during this Royalty Period? *                                                                                                    |                 |
|      | How many of these employees or contractors identify as being Aboriginal or Torres Strait Islanders?                                                                                                    |                 |
|      | Do you consent to this data being published in DSD reports and/or the DSD website?                                                                                                    |                 |
|      | CONTINUE CONTINUE LODGE RETURN                                                                                                    | $\odot$         |

# 7. Lodge your return

Once you have completed all returns for the period you will be able to see the total royalty due. Choose your payment method and after reading the terms and conditions, tick the acknowledgement box before lodging

your returns using the Lodge Return button.

If there are any commodities which have not been marked as complete you will see a message that 'Your return is not ready to submit'. Click on the tenement number(s) to both review, edit and mark 'complete' those tenements requiring attention.

| Image: termine termine demonstrate     Image: termine demonstrate     Image: termine demonstrate     <                                                                                                    | ReL e-Lodgement<br>of Returns |                                 |                   |                 | Hello, User 🦄   |
|----------------------------------------------------------------------------------------------------|-------------------------------|---------------------------------|-------------------|-----------------|-----------------|
| Tenement<br>Overview       Tenement<br>Returns       Return<br>Summary       Quick<br>Survey       Lodge<br>Recurn         Image: Construction of the summary       Construction of the summary       Image: Construction of the summary       Image: Construction of the summary         Image: Construction of the summary       Construction of the summary       Image: Construction of the summary       Image: Construction of the summary         Image: Construction of the summary       Construction of the summary       Image: Construction of the summary       Image: Construction of the summary         Image: Construction of the summary       Construction of the summary       Image: Construction of the summary       Image: Construction of the summary         Image: Construction of the summary       Construction of the summary       Image: Construction of the summary       Image: Construction of the summary       Image: Construction of the summary         Image: Construction of the summary       Construction of the summary       Image: Construction of the summary       Image: Construction of the summary         Image: Construction of the summary       Construction of the summary       Construction of the summary       Image: Construction of the summary       Image: Construction of the summary         Image: Construction of the summary       Construction of the summary       Construction of the summary       Image: Construction of the summary       Image: Construction of the summary         Image: Constr | 0                             | 2                               | 3                 | 4               | 5               |
| Outstanding Royalty         Total Royalty Payable         Total Royalty Payable         Royalty Payments Made To Date         S5,500.00         TOTAL OUTSTANDING         Your return is not ready to submit                                                                                                    | Tenement<br>Overview          | Tenement<br>Returns             | Return<br>Summary | Quick<br>Survey | Lodge<br>Return |
| Outstanding Royalty         Total Royalty Payable       \$86,770.00         Royalty Payments Made To Date       \$5,500.00         TOTAL OUTSTANDING       \$81,270.00         Your return is not ready to submit       Torsempts to be completed                                                                                                    |                               |                                 |                   |                 |                 |
| Total Royalty Payable       \$86,770.00         Royalty Payments Made To Date       \$5,500.00         TOTAL OUTSTANDING       \$81,270.00         Your return is not ready to submit       Tonements to be completed                                                                                                    | Outstanding Ro                | yalty                           |                   |                 |                 |
| Royalty Payments Made To Date     \$5,500.00       TOTAL OUTSTANDING     \$81,270.00       Your return is not ready to submit     Tonements to be completed                                                                                                    | Total Royalty Payable         | e                               |                   |                 | \$86,770.00     |
| TOTAL OUTSTANDING     \$81,270.00       Your return is not ready to submit     Tonomouts to be completed                                                                                                    | Royalty Payments Ma           | ade To Date                     |                   |                 | \$5,500.00      |
| Your return is not ready to submit                                                                                                    | TOTAL OUTSTANDIN              | G                               |                   |                 | \$81,270.00     |
| Toromonts to be completed                                                                                                    | Your return is i              | not ready to submit             |                   |                 |                 |
| renements to be completed                                                                                                    | Tenements to l                | e completed                     |                   |                 |                 |
| Click on the link(s) below for more details on tenement not completed                                                                                                    | Click on the link(s) t        | elow for more details on teneme | nt not completed  |                 |                 |
| ML 1234                                                                                                    | ML 1234                       |                                 |                   |                 |                 |

COMPLETE GRANITE - FILLING

Please ensure that you have pressed the Complete Commodity button to finalise the commodities on each tenement once you have entered the data.

| Vas anv Granite - | - Filling recov | ered during this rova | lty period? |               |          |
|-------------------|-----------------|-----------------------|-------------|---------------|----------|
| Yes               | O No            | 5,                    | 51          |               |          |
| mount             |                 | Total Sales Value     |             | Sales Value p | er Tonne |
| 20000             | Tonnes          | s                     | 300000      | s             | 15.00    |

Once you have completed all sections, you can go directly to the Lodge Return page to finalise your submission.

| e-Lodgement<br>of Returns                                                                                                   |                                                                                                    |                                                                                                    |                                                                                                    | Hello, Use                              |
|----------------------------------------------------------------------------------------------------|----------------------------------------------------------------------------------------------------|----------------------------------------------------------------------------------------------------|----------------------------------------------------------------------------------------------------|-----------------------------------------|
| 0                                                                                                    | 2                                                                                                    | 3                                                                                                    |                                                                                                    | 5                                       |
| Tenement<br>Overview                                                                                                    | Tenement<br>Returns                                                                                                    | Return<br>Summary                                                                                                    | Quick<br>Survey                                                                                    | Lodge<br>Return                         |
|                                                                                                    |                                                                                                    |                                                                                                    |                                                                                                    |                                         |
| Outstanding R                                                                                                    | valty                                                                                                    |                                                                                                    |                                                                                                    |                                         |
| Total Royalty Payable                                                                                                    |                                                                                                    |                                                                                                    |                                                                                                    | \$86,770.00                             |
| Rovalty Payments M                                                                                                    | ade To Date                                                                                                    |                                                                                                    |                                                                                                    | \$5,500.00                              |
| TOTAL OUTSTANDIN                                                                                                    | 6                                                                                                    |                                                                                                    |                                                                                                    | \$81,270.00                             |
| GPO Box 320<br>Adelaide SA 5001<br>When you press th<br>will not be submitt<br>I will remit the tota<br>EFT Reference: 'TRe | e 'Submit Returns' button you will be r<br>ed until the payment has been made.<br>I amount payable via EFT payment.<br>aL R005286' | edirected to the Payment G<br>Account: Dep<br>BSB: 065 266<br>Account Num<br>Resource Roy<br>GPO Box 320<br>Adelaide SA 5 | ateway to enter your credit c<br>: of State Development<br>ber: 1000 0565<br>alties<br>001         | ard details. The return                 |
| Mining returns and<br>royalty amounts.<br>Mining Royalties ar<br>ABN 83 524 915 92                                          | royalty are due 31 January 2017. Sepa<br>e exempt from GST as per Division 81<br>9<br>his box to indicate that you have read       | Email: DPC.Rc<br>arate penalties apply for late<br>of ANTS (Goods and Service<br>and accepted the Terms an                | yalties@sa.gov.au<br>! lodgement of mining return<br>:s) Act, 1999.<br>d Conditions of the Tenemen | is and late payment of<br>it Returns e- |
| LODGe                                                                                                    | ament system, the amount payable is                                                                                                | due to opp by 31 january 2                                                                                                |                                                                                                    | LODGE RETURN                            |

| Tick this box to ind<br>Lodgement system | icate that you have rea<br>. The amount payable i | d and accepted the <u>Terms</u><br>s due to DSD by 31 Januar | and Conditions of the<br>y 2017 | Tenement Returns |            |
|------------------------------------------|---------------------------------------------------|--------------------------------------------------------------|---------------------------------|------------------|------------|
|                                          |                                                   |                                                              |                                 |                  |            |
|                                          |                                                   |                                                              |                                 |                  |            |
|                                          |                                                   |                                                              |                                 | Hel              | lo, User 🗸 |
|                                          |                                                   |                                                              |                                 |                  |            |
| Tenament                                 | Tenement                                          | Return                                                       | Ouisk                           | Lodua            |            |
| Overview                                 | Returns                                           | Summary                                                      | Survey                          | Return           |            |
|                                          |                                                   |                                                              |                                 |                  |            |
| Return Lodge                             | d                                                 |                                                              |                                 |                  |            |
| Thank you User, you                      | r return has been submitted                       |                                                              |                                 |                  |            |
| Return details for Ex                    | ample Mining Company Pty Lt                       | td, period ending December 31, 2                             | 016                             |                  |            |
| Royalty Total                            | \$188,020.00                                      |                                                              |                                 |                  |            |
| Payment Method                           | EFT                                               |                                                              |                                 |                  |            |
|                                          |                                                   |                                                              |                                 |                  |            |
|                                          |                                                   |                                                              |                                 |                  |            |
|                                          |                                                   |                                                              |                                 |                  |            |
| Government of South Austra               | lia                                               |                                                              |                                 |                  |            |
| Department of State Developme            | nt                                                |                                                              |                                 |                  |            |

Your return has now been lodged. If you have selected EFT as your payment method, please ensure that you use the TReL EFT reference shown on the Lodge Return page.

If you have selected to pay by credit card you will directed to the payment gateway page.

After lodging your return you are only able to <u>view</u> your submission. Returns cannot be edited once lodged. If you identify an error with your return after lodging, please contact the Resource Royalties team by phone or email.

# 8. Report example: TReL Mineral Royalty Return Summary

You can print or save a copy of your submission as a record of your return for the period.

### The Terms and Conditions can be found by clicking the link:

|                                                                     | epartment of State Deve                                                                                | lopment                                                                                       |                                                                                                    |                                                                                                    | t          | Adelaide SA 50<br>Tel: (08) 8463 30<br>SD.Royalty@sa.gov |
|---------------------------------------------------------------------|----------------------------------------------------------------------------------------------------|-----------------------------------------------------------------------------------------------|----------------------------------------------------------------------------------------------------|----------------------------------------------------------------------------------------------------|------------|----------------------------------------------------------|
|                                                                     |                                                                                                    | TReL - Min                                                                                    | eral Royalty Ret                                                                                                    | urn Summar                                                                                                    | Y          |                                                          |
|                                                                     |                                                                                                    |                                                                                               | GENERAL DETAILS                                                                                                    |                                                                                                    |            |                                                          |
| Period E                                                            | nding: December                                                                                        | 31, 2016                                                                                      | TReL A                                                                                                    | ccount: STU                                                                                                    | BUT        |                                                          |
| Client ID                                                           | ame: Example M                                                                                         | lining Company Pl                                                                             | ly Ltd                                                                                                    | Jser: Grav                                                                                                    | ier Rubble |                                                          |
|                                                                     |                                                                                                    |                                                                                               |                                                                                                    |                                                                                                    |            |                                                          |
|                                                                     |                                                                                                    |                                                                                               | PRODUCTION SUMMAR                                                                                                    | Y                                                                                                    |            |                                                          |
| Tenement                                                            | Commodity                                                                                              |                                                                                               | Amount Produced                                                                                                    | Sales Value                                                                                                    | Deductions | Calculated<br>Royalty                                    |
| Primary Ten                                                         | ement Holder:                                                                                          | Example Mining Co                                                                             | mpany Pty Ltd                                                                                                    |                                                                                                    |            |                                                          |
| ML 1234                                                             | Iron Ore - Hematite                                                                                    |                                                                                               | -                                                                                                    | -                                                                                                    | \$0.00     | -                                                        |
| ML 1234                                                             | Gold                                                                                                   |                                                                                               | 3,400.00 grams                                                                                                    | \$180,000.00                                                                                                   | \$2,125.00 | \$6,225.63                                               |
| ML 1234                                                             | Granite - Road Base                                                                                    |                                                                                               | 14,500.00 Tonnes                                                                                                    | \$1,456.00                                                                                                    | -          | \$7,540.00                                               |
| ML 1234                                                             | Granite - Filling                                                                                      |                                                                                               | 40,000.00 Tonnes                                                                                                    | \$507,898.00                                                                                                   | -          | \$20,800.00                                              |
| ML 1234                                                             | Contained Copper                                                                                       |                                                                                               | 1,000.00 Tonnes                                                                                                    | \$23,000.00                                                                                                    | \$0.00     | \$1,150.00                                               |
| TOTAL:                                                              | Commodities - All                                                                                      |                                                                                               | 58,900.00                                                                                                    | \$712,354.00                                                                                                   | \$2,125.00 | \$35,715.63                                              |
| eriod Payme                                                         | ent                                                                                                    | MO<br>Date Due                                                                                | NTHLY PAYMENTS RECE<br>Date Paid                                                                                                    | IVED<br>EFT Reference                                                                                          |            | Amou                                                     |
| eriod Paymer<br>Ionthly - July<br>Ionthly - Augu<br>Ionthly - Dece  | enter adjust.                                                                                          | MO<br>Date Due<br>31/08/2016<br>30/09/2016<br>31/01/2017                                      | Date Paid<br>Date Paid<br>Example monthly payme<br>29/08/2016<br>21/09/2016                                                                                                    | EFT Reference<br>nts<br>R005281<br>R005282<br>R005286                                                          |            | <b>Amou</b><br>\$2,500.0<br>\$3,000.0                    |
| eriod Paymer<br>Ionthly - July<br>Ionthly - Augu<br>Ionthly - Dece  | ust ember adjust.                                                                                      | MO<br>Date Due<br>31/08/2016<br>30/09/2016<br>31/01/2017                                      | Date Paid<br>Date Paid<br>Example monthly payme<br>29/08/2016<br>21/09/2016<br>OUTSTANDING ROYALT                                                                                     | EFT Reference<br>nts<br>R005281<br>R005282<br>R005286<br>Y                                                     |            | Атош<br>\$2,500.0<br>\$3,000.0                           |
| teriod Paymer<br>fonthly - July<br>fonthly - Augu<br>lonthly - Dece | ent ust ember adjust.                                                                                  | MO<br>Date Due<br>31/08/2016<br>30/09/2016<br>31/01/2017<br>Total                             | Date Paid<br>Date Paid<br>xample monthly payme<br>29/08/2016<br>21/09/2016<br>OUTSTANDING ROYALT<br>Royalty Payable:                                                                  | EFT Reference<br>nts<br>R005281<br>R005282<br>R005286<br>Y<br>35,715.63                                        |            | Атош<br>\$2,500.0<br>\$3,000.0                           |
| teriod Paymer<br>fonthly - July<br>fonthly - Augu<br>fonthly - Dece | ent ust ember adjust.                                                                                  | MO<br>Date Due<br>E<br>31/08/2016<br>30/09/2016<br>31/01/2017<br>Total<br>Royalty Paymer      | Date Paid<br>Date Paid<br>xample monthly payme<br>29/08/2016<br>21/09/2016<br>OUTSTANDING ROYALT<br>Royalty Payable:<br>nts Made to Date:                                             | EFT Reference<br>nts<br>R005281<br>R005282<br>R005286<br>Y<br>35,715.63<br>\$5,500.00                          |            | Атоци<br>\$2,500.с<br>\$3,000.с                          |
| eriod Paymei<br>Ionthly - July<br>Ionthly - Augu<br>Ionthly - Dece  | ust ember adjust.                                                                                      | MO<br>Date Due<br>E<br>31/08/2016<br>30/09/2016<br>31/01/2017<br>Total<br>Royalty Paymen      | Date Paid<br>Date Paid<br>Example monthly payme<br>29/08/2016<br>21/09/2016<br>OUTSTANDING ROYALT<br>Royalty Payable:<br>nts Made to Date:<br>Adjustments:                            | EFT Reference<br>nts<br>R005281<br>R005282<br>R005286<br>Y<br>35,715.63<br>\$5,500.00<br>\$0.00                |            | Amou<br>\$2,500.0<br>\$3,000.0                           |
| eriod Paymer<br>fonthly - July<br>fonthly - Augu<br>fonthly - Dece  | ent ust ember adjust.                                                                                  | MO<br>Date Due<br>8<br>31/08/2016<br>30/09/2016<br>31/01/2017<br>Total<br>Royalty Paymen<br>T | Date Paid<br>Date Paid<br>xample monthly payme<br>29/08/2016<br>21/09/2016<br>OUTSTANDING ROYALT<br>Royalty Payable:<br>nts Made to Date:<br>Adjustments:<br>otal Outstanding:        | EFT Reference<br>nts<br>R005281<br>R005282<br>R005286<br>Y<br>35,715.63<br>\$5,500.00<br>\$0.00<br>\$30,215.63 |            | Атоц<br>\$2,500.<br>\$3,000.0                            |
| teriod Payme<br>fonthly - July<br>fonthly - Aug<br>fonthly - Dece   | ust<br>ember adjust.                                                                                   | MO<br>Date Due<br>E<br>31/08/2016<br>30/09/2016<br>31/01/2017<br>Total<br>Royalty Paymen      | Date Paid<br>Example monthly payme<br>29/08/2016<br>21/09/2016<br>OUTSTANDING ROYALT<br>Royalty Payable:<br>hts Made to Date:<br>Adjustments:<br>otal Outstanding:<br>— End of Report | EFT Reference<br>nts<br>R005281<br>R005282<br>R005286<br>Y<br>35,715.63<br>\$5,500.00<br>\$0.00<br>\$30,215.63 |            | Amoux<br>\$2,500.0<br>\$3,000.0                          |
| Period Payme<br>fonthly - July<br>fonthly - Augu<br>fonthly - Dece  | IMineral Resources Division     If Street Adelaide 5000   GPO Be     ODS   Far (+61) 08 8463 3229   wr | MO Date Due E 31/08/2016 30/09/2016 31/01/2017 Total Royalty Paymen Tr                        | Date Paid<br>Example monthly payme<br>29/08/2016<br>21/09/2016<br>OUTSTANDING ROYALT<br>Royalty Payable:<br>nts Made to Date:<br>Adjustments:<br>otal Outstanding:<br>— End of Report | EFT Reference<br>nts<br>R005281<br>R005282<br>R005286<br>Y<br>35,715.63<br>\$5,500.00<br>\$0.00<br>\$30,215.63 | SA         | Amoun<br>\$2,500.0<br>\$3,000.0                          |

# 9. Viewing Previous Returns

From this page you can view returns previously submitted through TReL. Select the return period from the drop down list to view your submission. You are able to print or save a copy.

| of Returns                                                             |                                                                            |                                                                                  |                      |                                               |                                                                                   |
|------------------------------------------------------------------------|----------------------------------------------------------------------------|----------------------------------------------------------------------------------|----------------------|-----------------------------------------------|-----------------------------------------------------------------------------------|
|                                                                        |                                                                            |                                                                                  |                      |                                               |                                                                                   |
|                                                                        |                                                                            |                                                                                  |                      |                                               |                                                                                   |
|                                                                        |                                                                            |                                                                                  |                      |                                               |                                                                                   |
| revious Returns                                                        | and Reports                                                                |                                                                                  |                      |                                               |                                                                                   |
|                                                                        |                                                                            |                                                                                  |                      |                                               |                                                                                   |
| /iew Production Sum                                                    | mary for Period:                                                           |                                                                                  |                      |                                               |                                                                                   |
|                                                                        |                                                                            |                                                                                  |                      |                                               |                                                                                   |
| 2015/12                                                                | •                                                                          |                                                                                  |                      |                                               |                                                                                   |
| 2015/12                                                                | T                                                                          |                                                                                  |                      |                                               |                                                                                   |
| 2015/12                                                                |                                                                            | SALES VALUE                                                                      | DEDUCTIONS           | ROYALTY RATE                                  | CALCULATED ROYALTY                                                                |
| 2015/12<br>COMMODITY                                                   | • AMOUNT PRODUCED                                                          | SALES VALUE<br>\$40,510,000.00                                                   | DEDUCTIONS<br>\$0.00 | ROYALTY RATE                                  | CALCULATED ROYALTY<br>\$1,425,260.00                                              |
| 2015/12 COMMODITY ML 1234 Granite                                      | AMOUNT PRODUCED     500.00 Tonnes                                          | SALES VALUE<br>\$40,510,000.00<br>\$10,000.00                                    | DEDUCTIONS<br>\$0.00 | ROYALTY RATE<br>\$0.52 / Tonne                | CALCULATED ROYALTY<br>\$1,425,260.00<br>\$260.00                                  |
| 2015/12<br>COMMODITY<br>ML 1234<br>Granite<br>Contained Copper         | AMOUNT PRODUCED     S00.00 Tonnes     20,000.00 Tonnes                     | SALES VALUE<br>\$40,510,000.00<br>\$10,000.00<br>\$500,000.00                    | DEDUCTIONS<br>\$0.00 | ROYALTY RATE<br>\$0.52 / Tonne<br>5%          | CALCULATED ROYALTY<br>\$1,425,260.00<br>\$260.00<br>\$25,000.00                   |
| 2015/12<br>COMMODITY<br>ML 1234<br>Granite<br>Contained Copper<br>Gold | AMOUNT PRODUCED     500.00 Tonnes     20,000.00 Tonnes     11,500.00 grams | SALES VALUE<br>\$40,510,000.00<br>\$10,000.00<br>\$500,000.00<br>\$40,000,000.00 | DEDUCTIONS<br>\$0.00 | ROYALTY RATE<br>\$0.52 / Tonne<br>5%<br>3.50% | CALCULATED ROYALTY<br>\$1,425,260.00<br>\$260.00<br>\$25,000.00<br>\$1,400,000.00 |

If you have any questions or need further assistance using TReL please contact Resource Royalties:

Phone: 08 8463 3095

Email: DPC.royalty@sa.gov.au

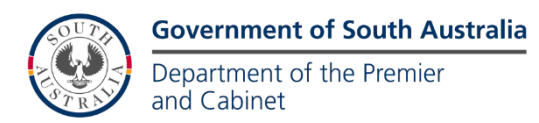